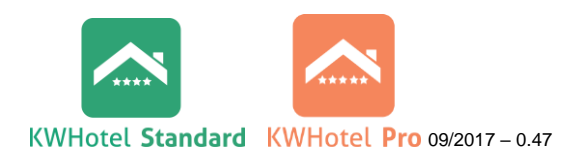

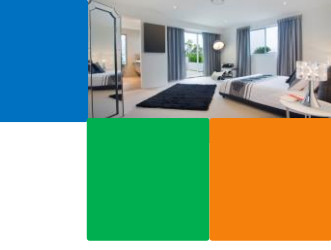

# PRZYGOTOWANIE DO SYNCHRONIZACJI Booking.com

Przed podłączeniem synchronizacji z portalem Booking.com upewnij się, że wszystkie poniższe kroki zostały prawidłowo wykonane.

## KROK 1: Sprawdź, czy wszystkie rezerwacje są już wpisane na grafiku rezerwacji.

Nie masz jeszcze swoich pokoi/ apartamentów/ łóżek na grafiku? Zapoznaj się z naszymi instrukcjami i filmikami instruktażowymi

**INSTRUKCJA** 

W momencie uruchomienia synchronizacji, KWHotel prześle <u>całą</u> <u>dostępność</u> do Booking.com, aby ten dokładnie odwzorowywał stan Twojego grafiku rezerwacji z programu. Aby zapobiec jakimkolwiek potencjalnym przerezerwowaniom, należy sprawdzić, czy wszystkie rezerwacje są wpisane do programu KWHotel.

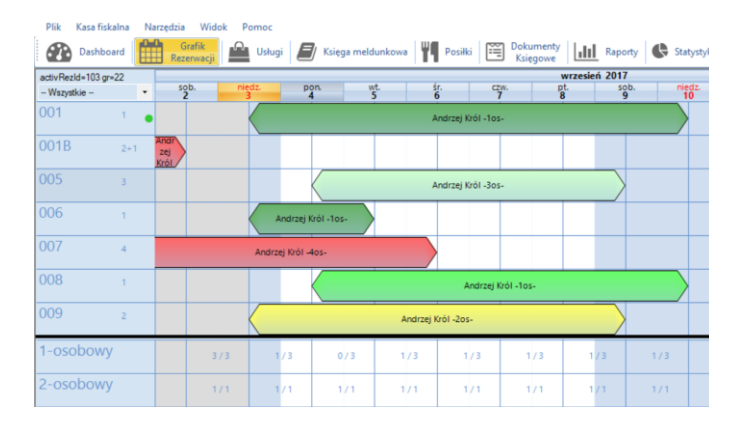

kliknii: 🔤 lub 🌄

Warto wiedzieć, że istnieje także możliwość pobrania już istniejących rezerwacji z Booking.com (bez potrzeby ręcznego przepisywania rezerwacji już istniejących). W tym celu należy początkowo aktywować synchronizację jednostronną – pobranie rezerwacji z Booking.com.

KROK 2: Sprawdź, czy wszystkie pokoje są przypisane do grup.

KWHotel synchronizuje się z Booking.com poprzez informowanie go, która **grupa** w programie odpowiada grupie w Booking.com.

Wymagane jest **POSIADANIE TAKIEJ SAMEJ LICZBY POKOI ORAZ GRUP POKOI W PROGRAMIE KWHOTEL, WZORUJĄC SIĘ NA BOOKING.COM.** 

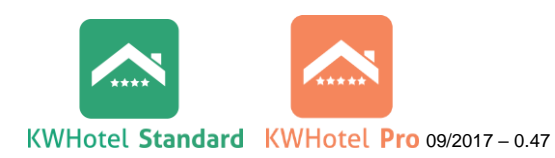

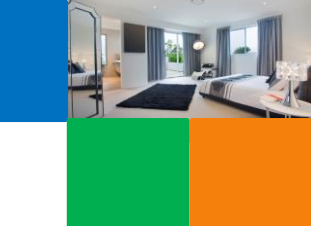

| Jak sprawdzić          | Pokój jednoosobowy                    |   |   |   |   |   |     |   |   |   |   |   |     |   |   |   |   |   |   |   |     |   |   |     |
|------------------------|---------------------------------------|---|---|---|---|---|-----|---|---|---|---|---|-----|---|---|---|---|---|---|---|-----|---|---|-----|
| arupy pokoj            | Pokoje do sprzedaży (poziom pokoju) 🥹 | 2 | 2 | 2 | 2 | 2 | 2 2 | 2 | 2 | 2 | 2 | 3 | 3 3 | 3 | 3 | 3 | 3 | 3 | 3 | 3 | 3 3 | 3 | 3 | 3 3 |
| w Booking com?         | Standard Rate                         |   |   |   |   |   |     |   |   |   |   |   |     |   |   |   |   |   |   |   |     |   |   |     |
| w Booking.com          | Special Rate                          |   |   |   |   |   |     |   |   |   |   |   |     |   |   |   |   |   |   |   |     |   |   |     |
|                        | Non Refundable                        |   |   |   |   |   |     |   |   |   |   |   |     |   |   |   |   |   |   |   |     |   |   |     |
| Grupy pokoj            |                                       |   |   |   |   |   |     |   |   |   |   |   |     |   |   |   |   |   |   |   |     |   |   |     |
| nailativiai dastrzaciw | Pokój dwuosobowy                      |   |   |   |   |   |     |   |   |   |   |   |     |   |   |   |   |   |   |   |     |   |   |     |
| Tajialwiej uoslizec w  | Pokoje do sprzedaży (poziom pokoju) 🥹 | 4 | 4 | 4 | 4 | 4 | 4 4 | 4 | 4 | 4 | 4 | 4 | 4 4 | 4 | 4 | 4 | 4 | 4 | 4 | 4 | 4 4 | 4 | 4 | 4 4 |
| Zakładce Ceny I        | Standard Rate                         |   | R | R | R |   |     |   |   |   | R |   |     |   |   |   | R | R |   |   |     |   |   | RI  |
| dostępności".          | Special Rate                          |   |   |   |   |   |     |   |   |   |   |   |     |   |   |   |   |   |   |   |     |   |   |     |
|                        | Non Refundable                        |   |   |   |   |   |     |   |   |   |   |   |     |   |   |   |   |   |   |   |     |   |   |     |

| Dathbard                                                                                                    | Plany<br>Pokoje<br>Pokoje<br>Grupa pokol<br>1-osobowy<br>2-osobowy |
|----------------------------------------------------------------------------------------------------|--------------------------------------------------------------------|
| Petroje Typ pokoj Wyposać<br>Nazove Opis<br>V Dia Pekoj zvykly. Na stanie jest dodakovo czajnk.<br>0010     | nie pokoj<br>Grupa pokoj ojedyncze łóżk<br>1-osobowy<br>2-osobowy  |
| Nazwe Opis Control of the starte per dodakowo czątyk. O010 Połuj zwykły Na starie per dodakowo czątyk. O010 | Grupa pokoi ojedyncze łóżk<br>1-osobowy<br>2-osobowy               |
| 001         Pokij zvykly. Na starie jest dodatkowo: czajnk           0016         0016                      | 1-osobowy<br>2-osobowy                                             |
| O01 Pokój zwykły. Na stanie jest dodatkowo: czajnik      O018                                               | 1-osobowy<br>2-osobowy                                             |
| 0018                                                                                                    | 2-osobowy                                                          |
|                                                                                                    |                                                                    |
| 005                                                                                                    | 3-osobowy                                                          |
| 006                                                                                                    | 1-osobowy                                                          |
| 007                                                                                                    | 4-osobowy                                                          |
| 008                                                                                                    | 1-osobowy                                                          |
| 009                                                                                                    | Twin                                                               |
| 010                                                                                                    | Twin                                                               |
| 011                                                                                                    | Double                                                             |
| 012                                                                                                    | 508.                                                               |
| 013                                                                                                    | 508.                                                               |
| 014                                                                                                    | 509.                                                               |
| 015                                                                                                    | 5os.                                                               |
| 016                                                                                                    | Test                                                               |
|                                                                                                    |                                                                    |

## Jak stworzyć takie same grupy pokoi w programie **KWHotel?**

1. Zaloguj się do KWHotel jako użytkownik z uprawnieniami administratora i przejdź do Wykazu pokoi.

2. Zweryfikuj czy pokoje do odpowiednich grup.

## JEŚLI NIE

- sprawdź nazwy grup również w portalu stwórz grupy zgodnie z instrukcją \_ znajdującą się tutaj www. lub filmikiem instruktażowym

Booking.com. Jeśli nazwy różnią się od tych w KWHotel możesz je edytować klikając Typ pokoi > Edytuj.

## KROK 3: Odtwórz plany cenowe z Booking.com w KWHotel.

## UWAGA!

Jeśli TAK

Gdy synchronizacja zostanie włączona, ceny i restrykcje nie będą już mogły być ustawiane z poziomu Booking.com. Zamiast tego, wszystkie operacje będą wykonywane w module "Planów cenowych" programu KWHotel. Dlatego ważne jest odtworzenie KAŻDEGO planu cenowego, który AKTUALNIE UŻYWASZ w Booking.com.

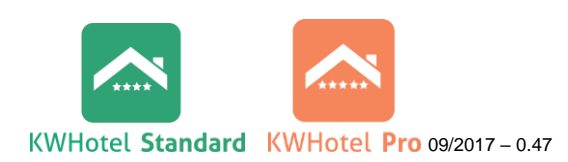

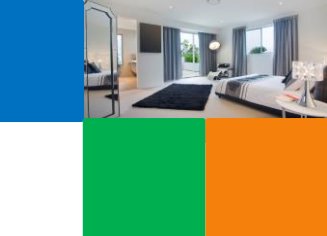

## 1. Sprawdź, ile aktywnych planów cenowych posiadasz w Booking.com dla każdej z grup.

| Pokój jednoosobowy                    |   |   |   |   |   |   |   |   |   |   |   |   |   |   |   |   |   |   |   |   |   |   |   |   |   |   |   |   |   |   |
|---------------------------------------|---|---|---|---|---|---|---|---|---|---|---|---|---|---|---|---|---|---|---|---|---|---|---|---|---|---|---|---|---|---|
| Pokoje do sprzedaży (poziom pokoju) 3 | 2 | 2 | 2 | 2 | 2 | 2 | 2 | 2 | 2 | 2 | 2 | 3 | 3 | 3 | 3 | 3 | 3 | 3 | 3 | 3 | 3 | 3 | 3 | 3 | 3 | 3 | 3 | 3 | 3 | 3 |
| Standard Rate                         |   |   |   |   |   |   |   |   |   |   |   |   |   |   |   |   |   |   |   |   |   |   |   |   |   |   |   |   |   |   |
| Special Rate                          |   |   |   |   |   |   |   |   |   |   |   |   |   |   |   |   |   |   |   |   |   |   |   |   |   |   |   |   |   |   |
| Non Refundable                        |   |   |   |   |   |   |   |   |   |   |   |   |   |   |   |   |   |   |   |   |   |   |   |   |   |   |   |   |   |   |
|                                       |   |   |   |   |   |   |   |   |   |   |   |   |   |   |   |   |   |   |   |   |   |   |   |   |   |   |   |   |   |   |
| Pokój dwuosobowy                      |   |   |   |   |   |   |   |   |   |   |   |   |   |   |   |   |   |   |   |   |   |   |   |   |   |   |   |   |   |   |
| Pokoje do sprzedaży (poziom pokoju) 3 | 4 | 4 | 4 | 4 | 4 | 4 | 4 | 4 | 4 | 4 | 4 | 4 | 4 | 4 | 4 | 4 | 4 | 4 | 4 | 4 | 4 | 4 | 4 | 4 | 4 | 4 | 4 | 4 | 4 | 4 |
| Standard Rate                         |   |   |   |   |   |   |   | R |   | R | R | R |   | R | R | R | R | R |   | R | R | R | R | R | R | R | R | R | R | R |
| Special Rate                          |   |   |   |   |   |   |   |   |   |   |   |   |   |   |   |   |   |   |   |   |   |   |   |   |   |   |   |   |   |   |
| Non Refundable                        |   |   |   |   |   |   |   |   |   |   |   |   |   |   |   |   |   |   |   |   |   |   |   |   |   |   |   |   |   |   |
|                                       |   |   |   |   |   |   |   |   |   |   |   |   |   |   |   |   |   |   |   |   |   |   |   |   |   |   |   |   |   |   |

2. Odtwórz je w module Planów Cenowych programu KWHotel zgodnie z instrukcją znajdującą się tutaj www.lub filmikiem instruktażowym.

## KROK 4: Zapoznaj się z warunkami synchronizacji i prześlij podpisany skan.

Przy opłaceniu modułu synchronizacyjnego otrzymałeś spisane warunki synchronizacji w formie pdf, które pozwalają na zapobiegnięciu błędów podczas konfiguracji. Prosimy podpisz je i prześlij na adres <u>bok@kwhotel.pl</u> ich skan, abyśmy byli pewni, że się z nimi zapoznałeś.

#### Gratulacje! Jesteś gotowy na synchronizację!

PS: Nie martw się, jeżeli nie jesteś pewien poprawności konfiguracji zachęcamy do

rozmowy z naszym konsultantem. Cenniki znajdziesz tutaj